B R I L L Over three centuries of scholarly publishing

### **BRILL Academic Publishers**

https://brill.com/

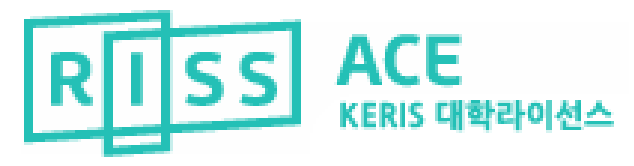

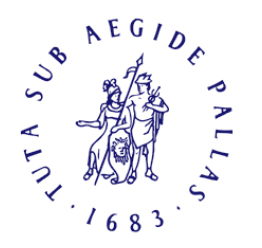

BRILL

Last Update : Jan, 2024

### **Brill Academic Publisher**

- 1683년 설립된 학술분야 출판사로 특정 주제분야 를 집중 출판하고 있습니다.
- 주제분야: 법학, 역사학, 지리학, 이슬람 연구, 아 시아 연구, 고전연구, 생물학, 수학 등
- 이 외에도 생물학 관련 의학 분야의 저널을 출판 하여 전 주제분야를 포괄하는 출판사로 거듭나고 있습니다.

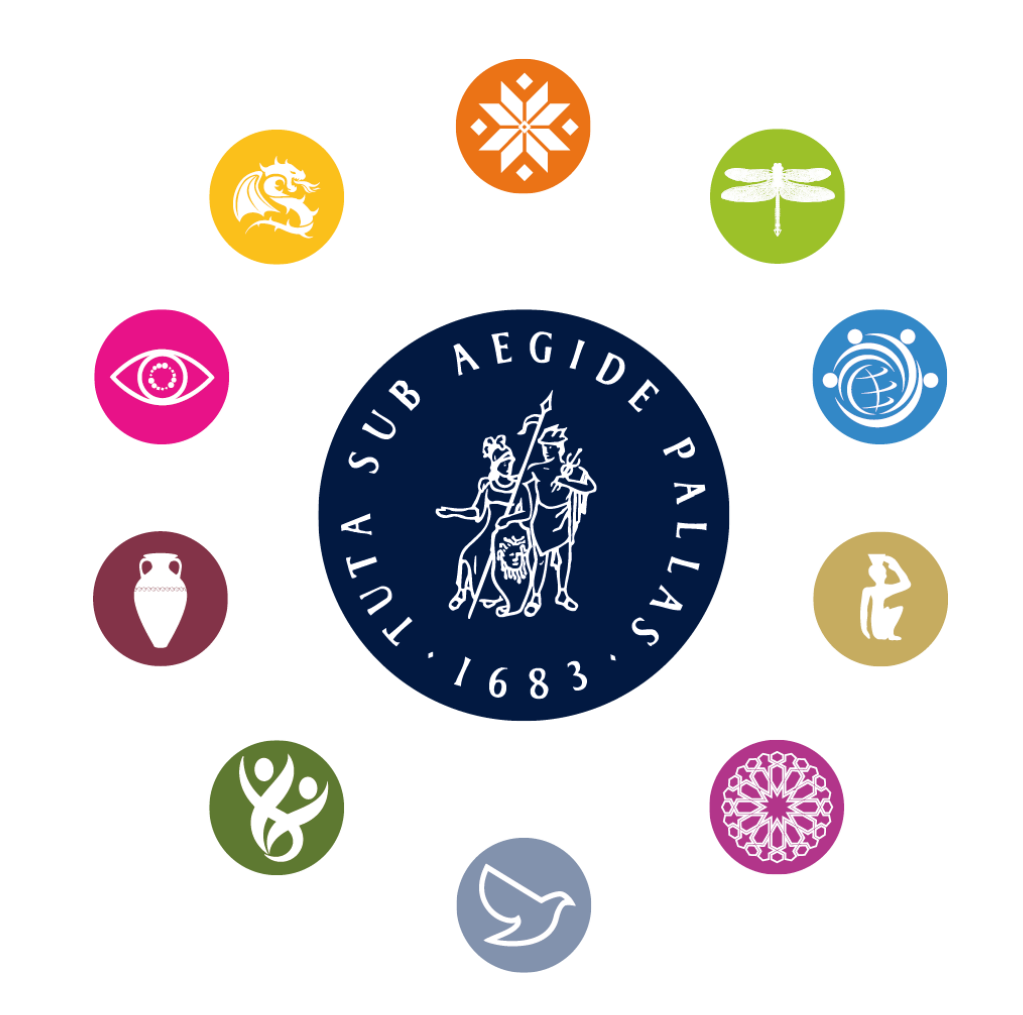

## Brill 콘텐츠 이용방법

■ KERIS 대학라이선스 참여대학 소속이용자 - 교내 : IP인증을 통해 바로 Brill 기관 이용자 인증 후 이용 RISS를 통하여 개인 로그인 후, 이용가능

- KERIS 대학라이선스 비참여대학 소속이용자 - RISS를 통하여 개인 로그인 후, 24시간 언제든지 이용가능

# Brill 콘텐츠 이용방법 – RISS

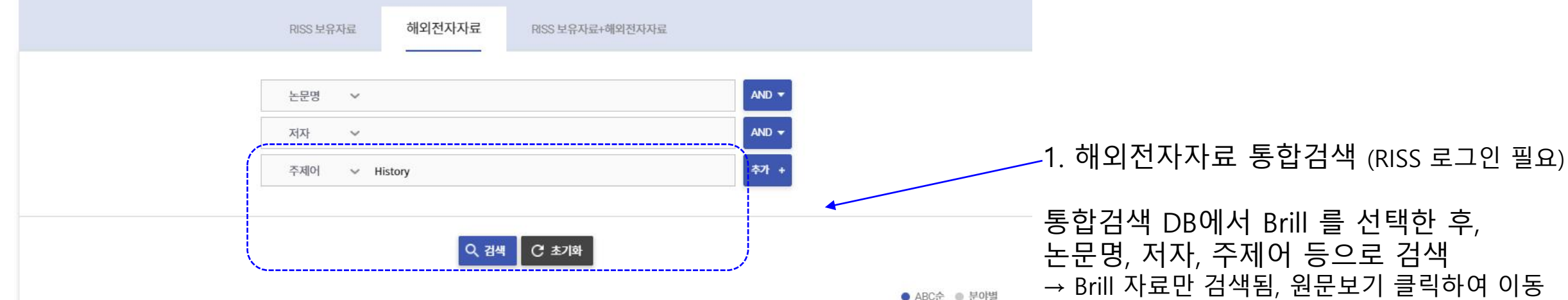

통합검색 DB 통합검색 DB를 선택하시면 원하는 DB만 검색하실 수 있습니다.

| A~C                                       | D~L                                                                   | M~W                                                              |
|-------------------------------------------|-----------------------------------------------------------------------|------------------------------------------------------------------|
| 🗌 ACM Digital Library (컴퓨터 공학) 🛛 🖆        | □ DDOD (해외박사학위논문 원문) 【                                                | □ MLA (어문학) 대                                                    |
| 🗌 Annual Reviews (과학/의약학/경영/경제/공학) 🔞 🖬 😭  | 🗌 De Gruyter(인문사회,과학기술) 🖬 🚺                                           | 🦳 Music and Dance Online(예술/체육) 🖬                                |
| 🗌 arXiv (수학/물리학/전산학) 🖬                    | 🗌 DOAJ (전분야) 🖆                                                        | 🗌 O'Reilly(공학) 🖆 0                                               |
| □ ASC (전분야) 대                             | □ EBSCO eBook (전분야 전자책) 🖆                                             | □ OAlster (전분야) 대                                                |
| AVON (전분야 동영상)                            | □ EBSCO UPC (전분야 전자책) C                                               | □ OUP(전분야) C                                                     |
| 🗌 Bentham Science(의약학/공학/기술/자연과학) 🖬       | 🗌 Education Source (교육학) 🔝                                            | 📃 PAO (문학/절학/종교/사학) 🖆 🚺                                          |
| ☑ Brill Journal Collection(인문사회분야)        | □ EECT (엔지니어링/컴퓨팅/기술) 🖬                                               | 🗌 Persée (인문학) 🖆                                                 |
| 🗌 BSC (경영/경제) 🖸                           | 🗌 Emerald (회계금융/교육/보건) 📑                                              | PHP (인문/사회/자연과학) [1] [2]                                         |
| Cambride Read & Publish(전분야 전자저널) [1] [2] | GVRL (전분야 참고문헌 전자책) C 0                                               | PML (의학) 🖆 0                                                     |
| 🗌 CINAHL with FullText (간호학) 🖬            | 🗌 IOP Publishing Journal (공학/기술/자연과학/의약학) 🚺 🖬                         | ProQuest Central (전분야) 대 ( 10 년 10 년 10 년 10 년 10 년 10 년 10 년 10 |
| 📄 CiNii (일본학술지원문/인용색인) 🖬                  | 🔄 JCR (전분야 학술지평가정보) 🖬                                                 | ProQuest eBook Reference(전분야 전자책) [2]                            |
|                                           | JSTOR Arts & Sciences (인문/사회) [1] IZ                                  | □ ScienceDirect (전분야 핵심전자저널) 🚺 🖬                                 |
|                                           | JSTOR Life Sciences(자연과학/의약학) 대 이 · · · · · · · · · · · · · · · · · · | SocINDEX with FullText (사회학)                                     |
|                                           | □ LWW Premier Journals (자연과학/의약학) 🔃 🛃                                 | □ Wiley(전분야 핵심전자저널) 🛃                                            |

통합검색 DB에서 Brill 를 선택한 후, 논문명, 저자, 주제어 등으로 검색 → Brill 자료만 검색됨, 원문보기 클릭하여 이동

2. Brill 바로가기 (RISS 로그인 필요)

바로가기 버튼 🖾 을 클릭하고 Brill 사이트로 이동하여 이용 가능

### Homepage

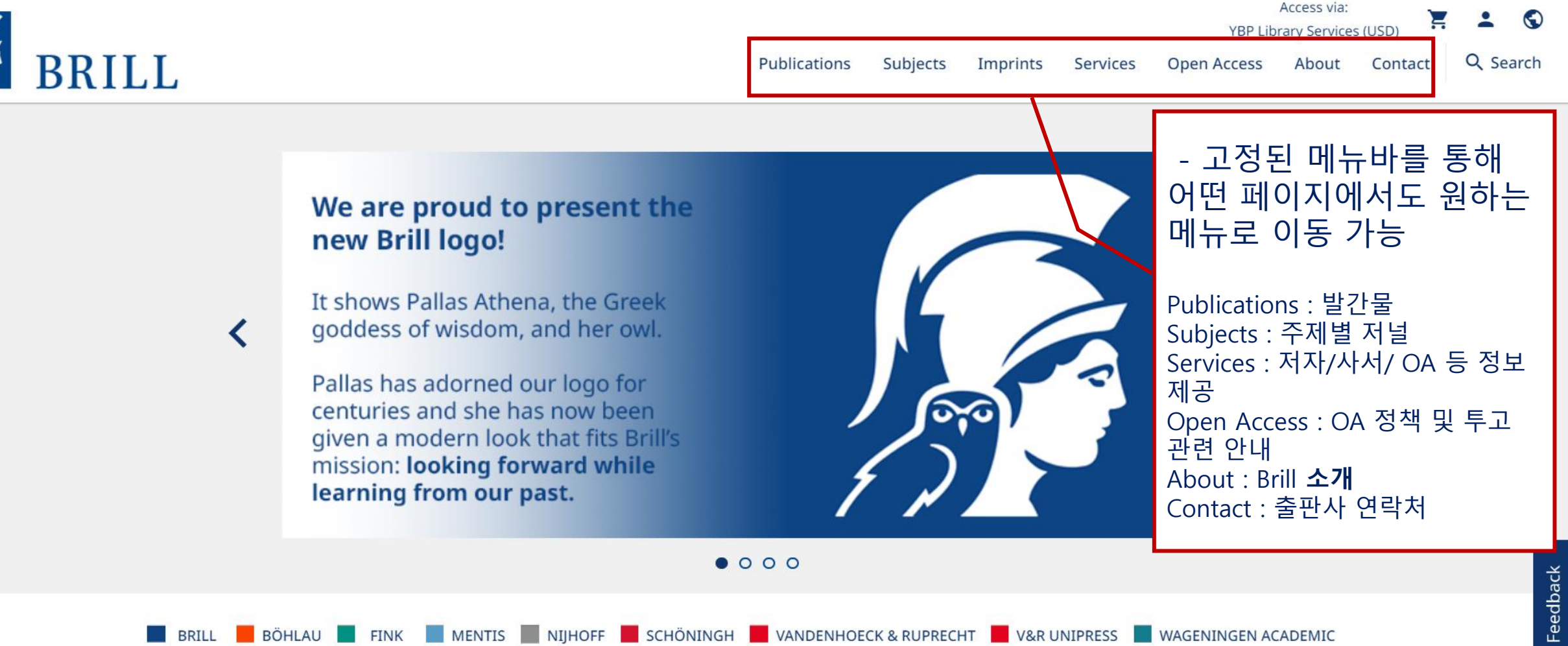

# Subject Page - 각 주제분야별

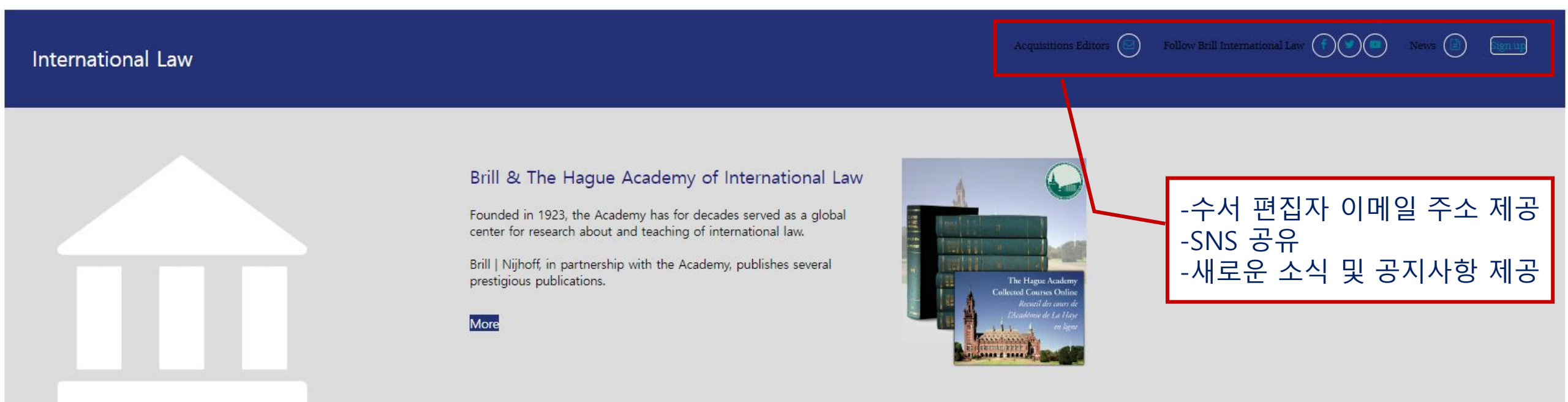

#### Highlights

#### Browse all International Law titles

### الفقه الحنفي بإفريقية في القرن 3هـ/9م رواية أُسد بن الفرات لكتاب الأصل عن محمد بن الحسن الشيباني الأسدية: دراسة وتحفيل تجم الدين الهلتاتي

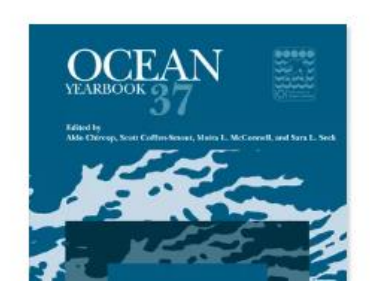

Yearbook of International **Disaster Law** 

Comparative Constitutional History Volume Two: Uses of History in Constitutional Adjudication

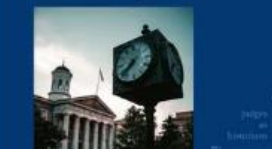

Climate Change Integration in the Multilevel Governance of Italy and Austria

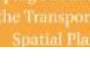

# 검색- Quick Search

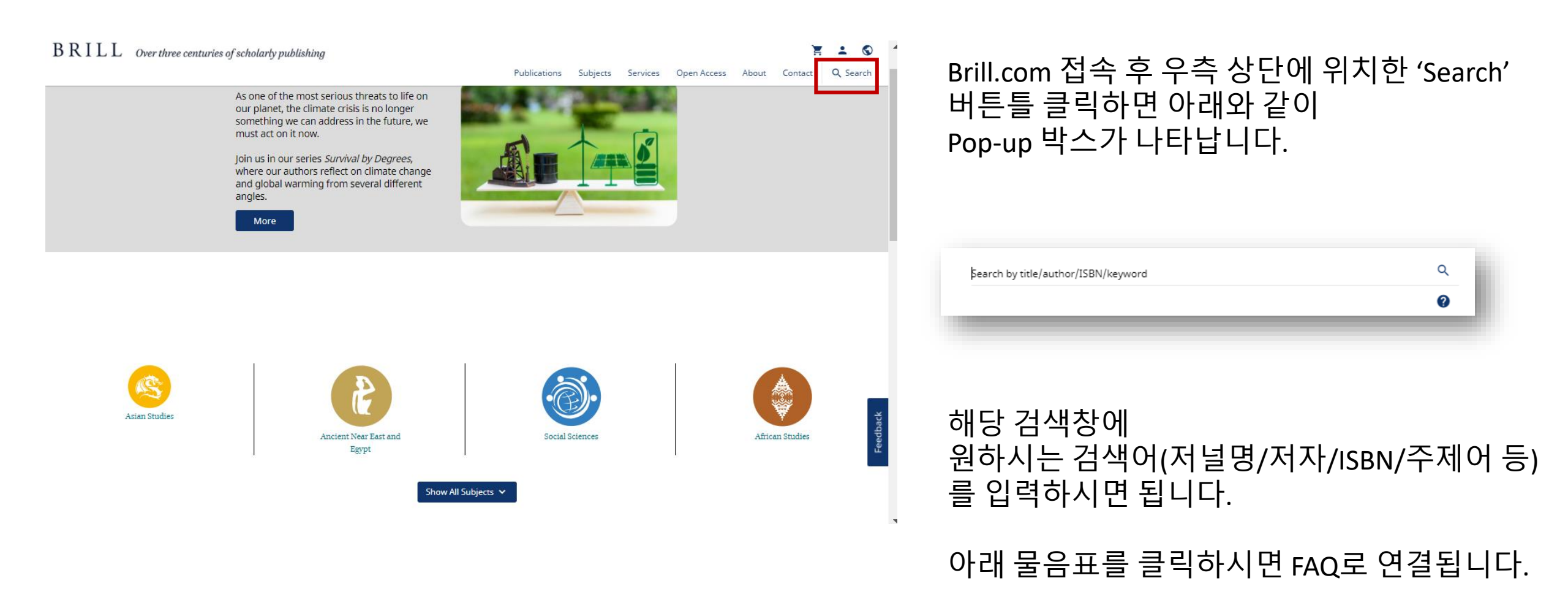

검색-결과

### $B \ R \ I \ L \ L$ Over three centuries of scholarly publishing

+

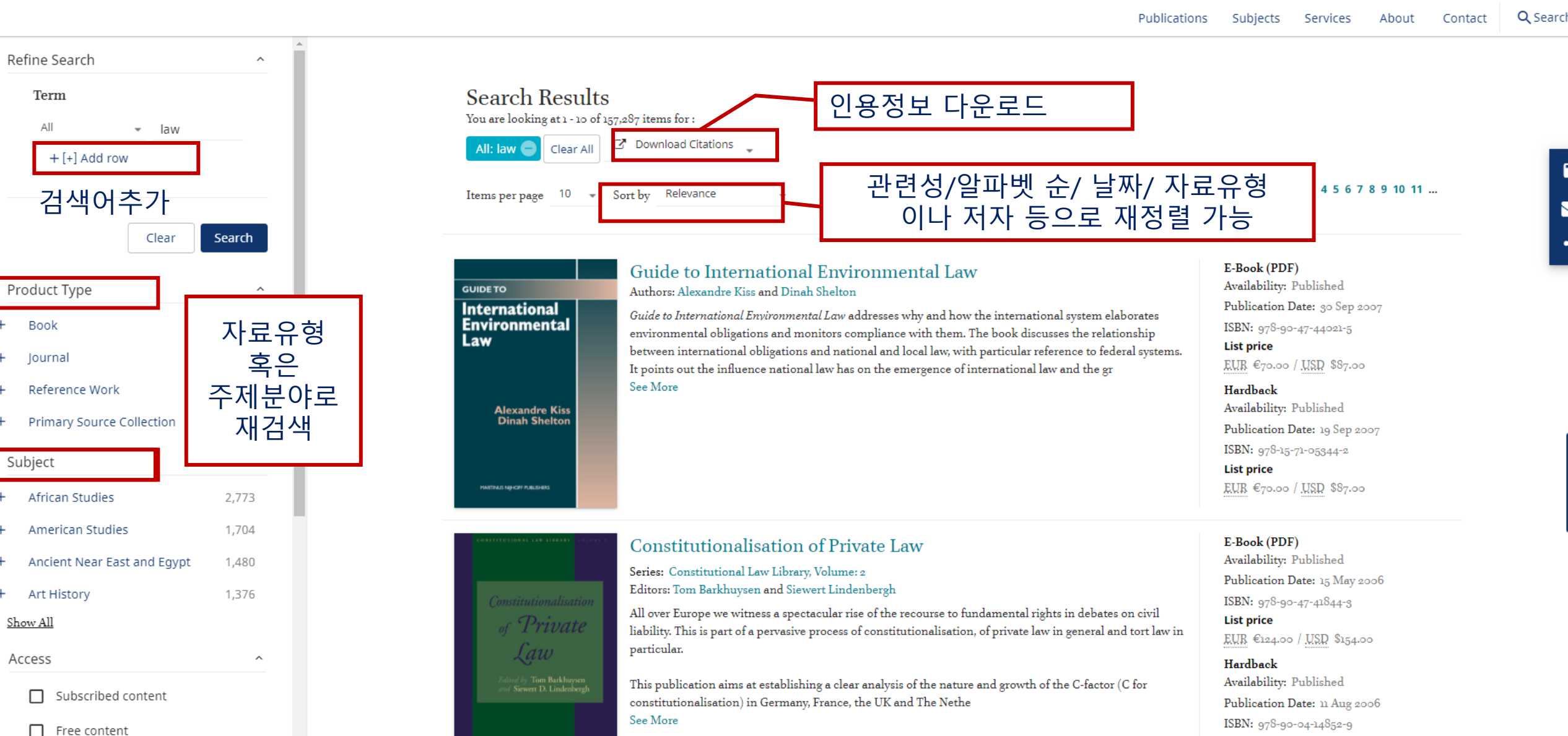

## Journal Homepage

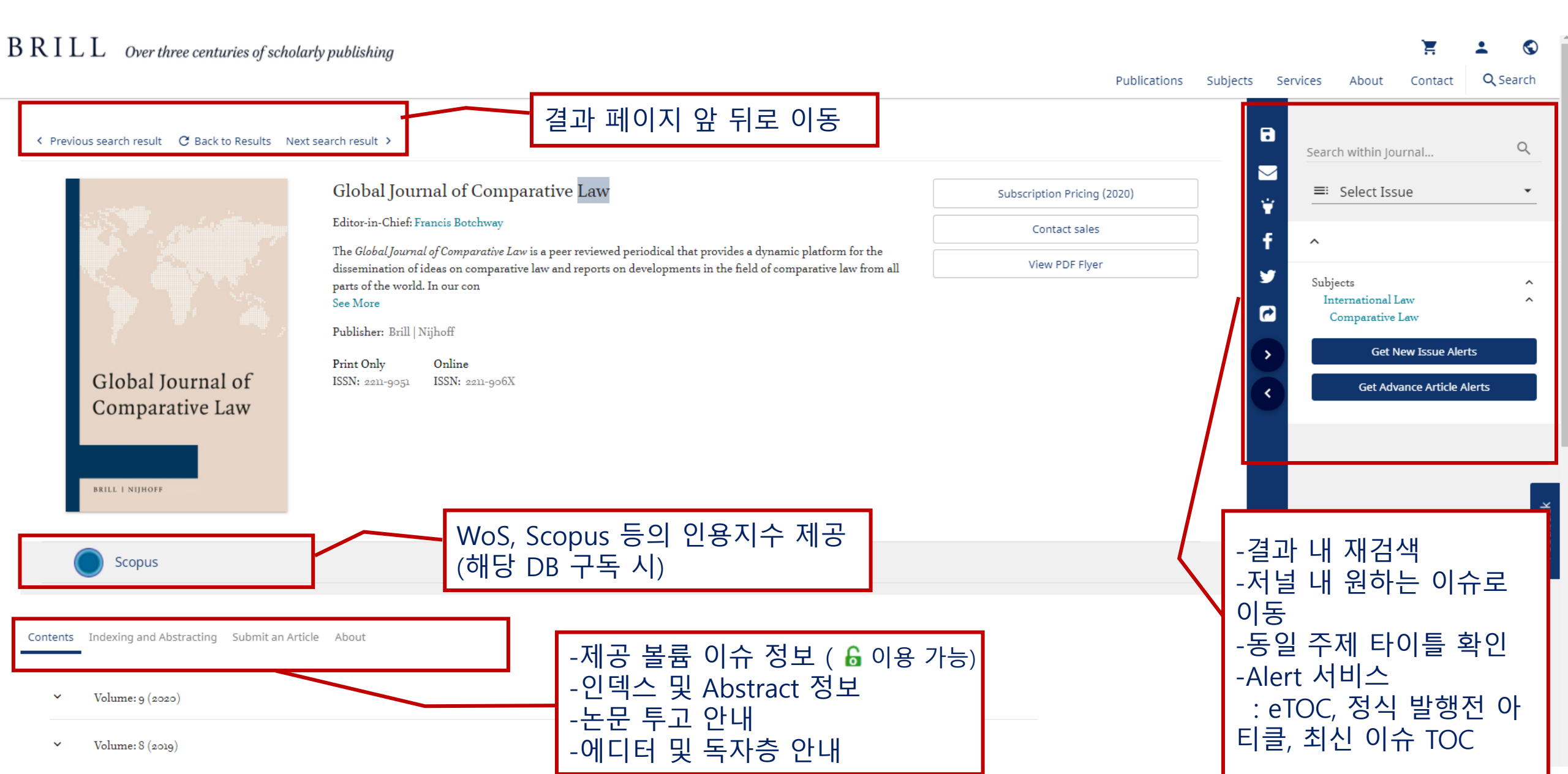

# Article page

B R I L L Over three centuries of scholarly publishing

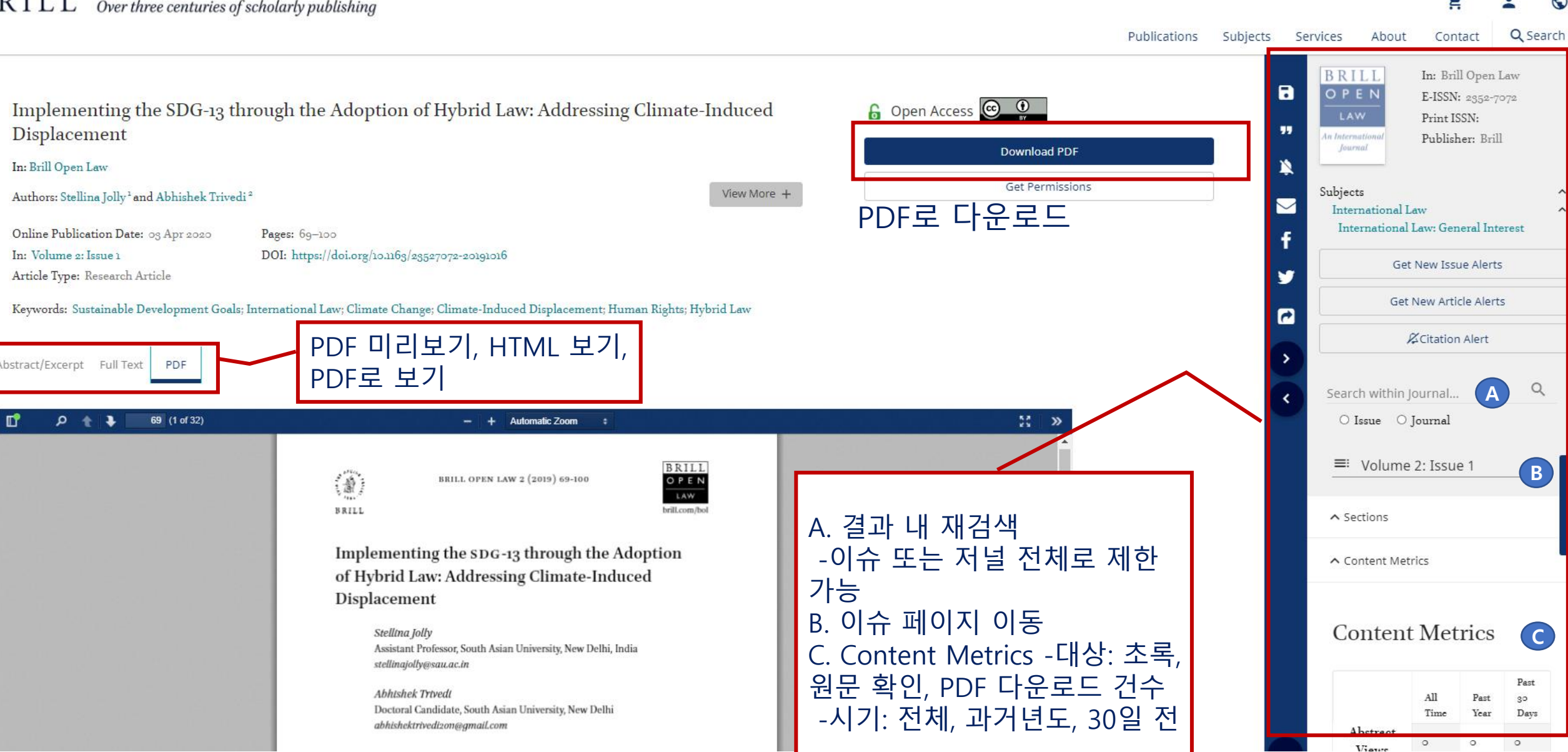

### Thank you.

### **EBSCO KOREA**

02-598-2571